## Comment consulter ses notes sur l'ENT Paris Nanterre

 Connectez-vous à votre espace <u>ENT</u> Paris Nanterre à partir du site institutionnel de l'université Paris Nanterre. N'oubliez pas, vous pouvez vous connecter avec votre identifiant qui correspond à votre numéro étudiant ; et le mot de passe que vous avez créé au moment de l'activation du compte. Sur la page d'accueil de l'ENT, placez le curseur de votre souris sur l'onglet « Mon dossier étudiant », et double-cliquez sur « Mes notes ».

|                                                            | 人人人人人人                                                  | 시시시시시시                                                       | 시 시 시 시 시 시 시 시 시                                                | U L I L I           |
|------------------------------------------------------------|---------------------------------------------------------|--------------------------------------------------------------|------------------------------------------------------------------|---------------------|
| Paris Nanterre                                             | YIYIYI ESPACE NUN                                       | MÉRIQUE DE TRAVAIL                                           | YIYIYIYIYIYIY                                                    | IYIYIY              |
|                                                            |                                                         |                                                              |                                                                  |                     |
| Accueil Annonces                                           | Scolarité Mes Outils Cours en ligne Re                  | eseauPro Mon dossier etudiant Mon Emploi du Temps            | 5 Mon Mail et Mon Agenda Outils collaboratifs                    | + Ajouter un onglet |
| Personnaliser                                              |                                                         | MesNotes                                                     |                                                                  |                     |
| INFOABSENCE                                                |                                                         |                                                              |                                                                  | a.                  |
| Informations importantes concernant les relev              | rés de notes : précisions sur les "absences justifiées" |                                                              |                                                                  |                     |
| L                                                          |                                                         |                                                              |                                                                  |                     |
| BIENVENUE-INSC                                             |                                                         |                                                              |                                                                  | 24                  |
|                                                            |                                                         |                                                              |                                                                  |                     |
|                                                            | Si vous avez                                            | fait votre inscription administrative en ligne pour 2020-20  | )21.                                                             |                     |
| Vous devez maintenant finalis                              | er votre inscription en téléversant les pièces justifie | catives qui vous ont été demandées dans l'e-mail récapitule  | atif envoyé sur l'adresse électronique indiquée lors de votre in | scription.          |
|                                                            |                                                         | Pour cela cliquez ici.                                       |                                                                  |                     |
| Votre carte d'étudiant                                     | et/ou votre certificat de scolarité ne vous seront e    | nvovés par courrier gu'après réception et validation par l'a | administration de l'ensemble des pièces iustificatives demandé   | es.                 |
|                                                            |                                                         | notes bai corrier de chres recebren er recent per t          |                                                                  |                     |
|                                                            |                                                         |                                                              |                                                                  |                     |
|                                                            |                                                         |                                                              |                                                                  |                     |
| Accueil                                                    | Accueil                                                 | Annonces                                                     | Scola <del>ri</del> té                                           |                     |
| InfoAbsence<br>Bienvenue_                                  | InfoAbsence<br>Bienvenue_                               |                                                              | Se reinscrire notice<br>Certificat de Scolarité                  |                     |
|                                                            |                                                         |                                                              | Consultation IP<br>Convocation                                   |                     |
| Mes Outils                                                 | Cours en ligne                                          | ReseauPro                                                    | Mon dossier etudiant                                             |                     |
| Favoris Etudiants<br>Mes Favoris                           | Mes Cours en ligne                                      | ReseauPro                                                    | MesNotes                                                         |                     |
| Partage de fichiers volumineux<br>Organiser un Rendez-Vous |                                                         |                                                              |                                                                  |                     |
| Mon Emploi du Temps<br>Mon Emploi Du Temps                 | Mon Mail et Mon Agenda<br>GSuite                        | Outils collaboratifs<br>Outils collaboratifs                 |                                                                  |                     |
|                                                            | Guite                                                   | Portail de l'université   Portail de la DRI                  |                                                                  |                     |
| Université                                                 |                                                         | Powered by uPortal 4.0.11   ent1                             |                                                                  |                     |
| Paris Nanterre                                             |                                                         |                                                              |                                                                  |                     |

2. Le lien encadrer en bleu, ci-dessous, vous permet de consultez vos notes :

| Université       E         Accueil       Accueil       Annonces       Scolarité       Mes Outils         MESNOTES       Veuillez vous connecter à la nouvelle application       • mdw.parisnanterre.fr       vur converter de la nouvelle application         Veuillez vous connecter à la nouvelle application       • mdw.parisnanterre.fr       vur converter de la nouvelle application         Afin de télécharger le relevé de note NON OFFICIEL veuillez suivre la démarche generation       • https://mdw.parisnanterre.fr | SPACE NUMÉRIQUE DE TRAVAIL                                                 | on Emploi du Temps Mon Mail et Mon Agenda Outils collaboratifs  |
|----------------------------------------------------------------------------------------------------|----------------------------------------------------------------------------|-----------------------------------------------------------------|
| Accueil       Accueil       Annonces       Scolarité       Mes Outils         MESNOTES <ul> <li>weillez vous connecter à la nouvelle application              <ul></ul></li></ul>                                                                                                    | Cours en ligne ReseauPro Mon dossier etudiant M                            | Ion Emploi du Temps Mon Mail et Mon Agenda Outils collaboratifs |
| Accueil         Accueil         Annonces         Scolarité         Mes Outils           MESNOTES                                                                                                    | Cours en ligne ReseauPro Mon dossier etudiant M                            | ton Emploi du Temps Mon Mail et Mon Agenda Outils collaboratifs |
| MESNOTES       Veuillez vous connecter à la nouvelle application       Veuillez vous connecter à la nouvelle application       de https://mdw.parisnanterre.fr       Afin de télécharger le relevé de note NON OFFICIEL veuillez suivre la démarche generation                                                                                                    | sulter vos notes                                                           | Retour au tableau de bord                                       |
| MESNOTES         Veuillez vous connecter à la nouvelle application         Veuillez vous connecter à la nouvelle application de <a href="https://mdw.pansnanterre">https://mdw.pansnanterre</a> ,         Afin de télécharger le relevé de note NON OFFICIEL veuillez suivre la démarche generation                                                                                                    | sulter vos notes                                                           | 🖗 Retour au tableau de bord                                     |
| Veuillez vous connecter à la nouvelle application <u>mdw.parisnanterre.fr</u> pur co<br>Veuillez vous connecter à la nouvelle application de <u>https://mdw.pansnanterre.</u><br>Afin de télécharger le relevé de note <b>NON</b> OFFICIEL veuillez suivre la démarche g                                                                                                    | asulter vos notes.                                                         |                                                                 |
| Veuillez vous connecter à la nouvelle application de <u>https://mdw.pansnanterre.</u><br>Afin de télécharger le relevé de note <b>NON</b> OFFICIEL veuillez suivre la démarche <u>c</u>                                                                                                    |                                                                            |                                                                 |
| Afin de télécharger le relevé de note <b>NON</b> OFFICIEL veuillez suivre la démarche <u>c</u>                                                                                                    |                                                                            |                                                                 |
| Afin de télécharger le relevé de note NON OFFICIEL veuillez suivre la démarche g                                                                                                    | <u>r/students-web/</u> pour consulter vos documents (releve de notes offic | ciei, certificat de scolarite, convocation ).                   |
|                                                                                                    | liquez-ici                                                                 |                                                                 |
|                                                                                                    |                                                                            |                                                                 |
| Accueil Accueil                                                                                                    | Annonces                                                                   | Scolarité                                                       |
| InfoAbsence InfoAbsence                                                                                                    | Annonces                                                                   | Se reinscrire notice                                            |
| BienvenueBienvenue                                                                                                    |                                                                            | Consultation IP                                                 |
|                                                                                                    |                                                                            | Convocation                                                     |
| Mes Outils Cours en ligne                                                                                                    | ReseauPro                                                                  | Mon dossier etudiant                                            |
| ravonis Ecoluants Mes Cours en light<br>Mes Favoris<br>Partage de fichiers volumineux<br>Organiser un Rendez-Vous                                                                                                    | Resedurio                                                                  | Presnutes                                                       |
| Mon Emploi du Temps Mon Mail et Mon A                                                                                                    | enda Outils collaboratifs                                                  |                                                                 |
| Mon Emploi Du Temps GSuite                                                                                                    | Outils collaboratifs                                                       |                                                                 |
|                                                                                                    | Portail de l'université 🕴 Portail de la DRI                                |                                                                 |
|                                                                                                    | Powered by uPortal 4.0.11   ent1<br>Session Key: wbhyr9ii                  |                                                                 |
| • Paris Nanterre                                                                                                    |                                                                            |                                                                 |

3. Le lien encadré en rouge, ci-dessous, vous permettra d'accéder à votre relevé de notes officiel :

| Université<br>Paris Nanterre<br>Accueil Accueil Annonces                                                                                                    | Scolarité Mes Outils Cours en ligne Rese                                                                                                    | ÉRIQUE DE TRAVAIL                                                                                        | s Mon Mail et Mon Agenda Outils collaboratifs                                     |
|----------------------------------------------------------------------------------------------------|----------------------------------------------------------------------------------------------------|----------------------------------------------------------------------------------------------------|-----------------------------------------------------------------------------------|
| MESNOTES                                                                                                    |                                                                                                    |                                                                                                    | 🖛 Retour au tableau de bord                                                       |
| Veuillez vous connecter à la nouvelle application<br>Veuillez vous connecter à la nouvelle application<br>Afin de télécharger le relevé de note <b>NON</b> OFF | on de <u>mdw.parisnanterre.fr</u> pour consulter vos notes<br>on de <u>https://mdw.parisnanterre.fr/students-web/</u> pour co<br>FICIEL veuillez suivre la démarche <u>cliquez-ici</u> | nsulter vos documents (relevé de notes officiel, certificat de scol                                      | larité, convocation ).                                                            |
| Accueil                                                                                                    | Accueil                                                                                                    | Annonces                                                                                                 | Scolarité                                                                         |
| InfoAbsence<br>Bienvenue_                                                                                                    | InfoAbsence<br>Bienvenue_                                                                                                    | Annonces                                                                                                 | Se reinscrire notice<br>Certificat de Scolarité<br>Consultation IP<br>Convocation |
| Mes Outils<br>Favoris Etudiants<br>Mes Favoris<br>Partage de fichiers volumineux<br>Organiser un Rendez-Vous                                                   | <b>Cours en ligne</b><br>Mes Cours en ligne                                                                                                    | <b>ReseauPro</b><br>RéseauPro                                                                            | Mon dossier etudiant<br>MesNotes                                                  |
| <b>Mon Emploi du Temps</b><br>Mon Emploi Du Temps                                                                                                    | Mon Mail et Mon Agenda<br>GSuite                                                                                                    | Outils collaboratifs<br>Outils collaboratifs                                                             |                                                                                   |
| DRI<br>Paris Nanterre DRI                                                                                                    |                                                                                                    | Portail de l'université   Portail de la DRI<br>Powered by uPortal 4.0.11   ent1<br>Session Key: wbhvr9jj |                                                                                   |

4. En cliquant sur le lien « 3. », vous ouvrirez la page ci-dessous vous permettant de télécharger des documents (certificat de scolarité de l'année en cours ; relevé de notes officiel)

| Bienvenue sur STUDENTS SPACE 38                                  |
|------------------------------------------------------------------|
| Certificat de scolarité                                          |
| Relevés de notes                                                 |
| Convocations                                                     |
| Université         Paris Nanterre         logout   Langue: 器■■■■ |